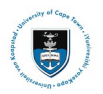

## Leave of Absence Service Request Upload

### ✤ Part 1: Creating a Service Request for your Leave of Absence application

• Login to the <u>PeopleSoft Student Administration Self Service</u>:

| User ID  |                                                |  |
|----------|------------------------------------------------|--|
| Password |                                                |  |
|          | ·                                              |  |
|          | Sign In                                        |  |
|          | Enable Screen Reader Mode<br>Forgot Password ? |  |

- Enter your user ID/Student number in upper case in the User ID field. E.g., XXXYYY001
- Enter your UCT password into the **Password** field.
- Select the Sign In button

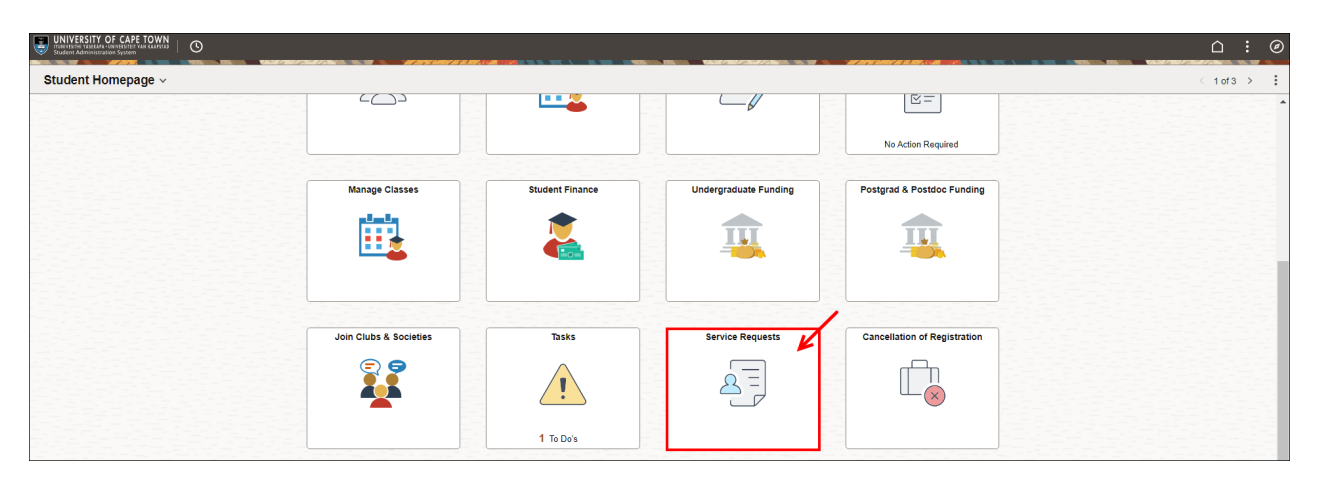

• Select the Service Requests tile on the Student Homepage

| Service Requ    | ests           |                 |              |                 |                  |
|-----------------|----------------|-----------------|--------------|-----------------|------------------|
| LOADER THE LOAD |                |                 |              |                 |                  |
| My Service Re   | quests         |                 |              |                 |                  |
| My Service Requ | ests           |                 |              |                 |                  |
| R Q             |                |                 |              | I< < 1−10 of 10 | ✓ > >   View All |
| Request Number  | Request Type   | Request Subtype | Request Date | Status          | Status Date      |
|                 |                |                 |              |                 |                  |
| Crea            | te New Request | ·               | ·            | ·               |                  |

• Click the Create New Request button

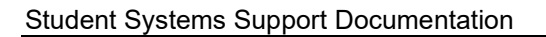

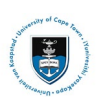

| Service R    | equests                                             |         |                  |   |
|--------------|-----------------------------------------------------|---------|------------------|---|
| LODING TO    | 871.00%                                             |         |                  |   |
|              | Academic Institution University of Cape Town        |         |                  |   |
| Select a F   | Request Category                                    | 1 -2 -3 |                  |   |
| Select a Red | quest Category                                      |         |                  |   |
| E, Q         |                                                     |         | < < 1-8 of 8 ↔ > | > |
|              | Request Category                                    |         |                  |   |
| 0            | Registration Curriculum Approvals                   |         |                  |   |
| 0            | Change of Curriculum Applications                   |         |                  |   |
| 0            | Deferred Examination Applications                   |         |                  |   |
| •            | Leave of Absence (LOA) Applications                 |         |                  |   |
| 0            | Thesis/Dissertation related matters                 |         |                  |   |
| 0            | International Student Pre-registration Applications |         |                  |   |
| 0            | Postgraduate Funding Student Enquiries              |         |                  |   |
| 0            | PostDoctoral Fellow Enquiries                       |         |                  |   |
|              |                                                     |         | Cancel Next >    |   |

- Select the **tick box** for Leave of Absence (LOA) Applications.
- Click the **Next** button once the tick box has been selected.

| Service Re   | quests                              |         |        |                   |            |
|--------------|-------------------------------------|---------|--------|-------------------|------------|
| LODING SHITE |                                     |         |        |                   |            |
| Select a Re  | equest Type                         | 1 -2 -3 |        |                   |            |
| Select a Req | uest Type                           |         |        |                   |            |
| F Q          |                                     |         |        | I< < 1-1 of 1 ✓ > | > View All |
|              | Request Type                        |         |        |                   |            |
|              | Upload Leave of Absence Application |         |        |                   |            |
|              |                                     |         | Cancel | < Previous        | Next >     |

• Select the **tick box** for Upload Leave of Absence Application.

| <ul> <li>Click the Next button once the tick box has been selected</li> </ul> | ed. |
|-------------------------------------------------------------------------------|-----|
|-------------------------------------------------------------------------------|-----|

| Service Requests                  |         |        |                                               |            |
|-----------------------------------|---------|--------|-----------------------------------------------|------------|
| Select a Request Subtype          | 1 -8 -8 |        |                                               |            |
| Select a Request Subtype          |         |        |                                               |            |
|                                   |         |        | K $\prec$ 1-1 of 1 $\checkmark$ $\rightarrow$ | > View All |
| Request Subtype                   |         |        |                                               |            |
| Upload Humanities LOA Application |         |        |                                               |            |
|                                   |         | Cancel | < Previous                                    | Next >     |

- Select the **tick box** for your relevant faculties **service request subtype**.
- Click the **Next** button once the tick box has been selected.

**Note** Save the Appropriate Leave of Absence form, followed by any supporting documents as a **single PDF**, and submit the form/document via a service request. You will be **required** to upload these forms/documents in a **single PDF attachment**.

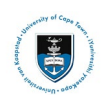

# Create Service Requests

| Create Service Re  | quests                              |            |                                     |
|--------------------|-------------------------------------|------------|-------------------------------------|
| contract the state |                                     |            |                                     |
| My Request Deta    | il                                  |            |                                     |
| Category           | Leave of Absence (LOA) Applications | Туре       | Upload Leave of Absence Application |
| Subtype            | Upload Humanities LOA Application   | Request Da | ate 23/10/2024                      |
| Status             | Submission received                 |            |                                     |
| Comment            |                                     |            |                                     |
|                    |                                     |            |                                     |
| ✓ File Attachments |                                     |            |                                     |
| EF Q               |                                     |            | < < <b>1-1 of 1 →</b> > >           |
| Attachments        | Au <u>d</u> it ∥⊳                   |            |                                     |
| Attached File      |                                     | View       | Add Attachment                      |
|                    |                                     | View       | Add Attachment                      |
| Submit             | Cancel                              |            |                                     |

• Click the Add Attachment button to upload your Leave of Absence application.

| F           | ile Attachment | × |
|-------------|----------------|---|
| Choose File | No file chosen |   |
| Upload      | Cancel         |   |

- Click on the Choose File button to choose your document/s
- Once you have chosen the file you want to upload, click the **Upload** button

**W** Note The Leave of Absence application form may be obtained on the <u>UCT Student Administrative</u> <u>Forms website.</u>

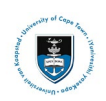

#### Create Service Pequests

| Category                                                      | Leave of Absence (LOA) App        | plications              | Type Uplo         | ad Leave of Abse | nce Application                          |
|---------------------------------------------------------------|-----------------------------------|-------------------------|-------------------|------------------|------------------------------------------|
| Subtype                                                       | Upload Humanities LOA Ap          | plication               | Request Date      | 28/10/2024       |                                          |
| Status                                                        | Submission received               |                         |                   |                  |                                          |
| Comment                                                       | Please review my attached L       | Leave of Absence Applie | cation.           |                  |                                          |
|                                                               |                                   |                         |                   |                  |                                          |
|                                                               |                                   |                         |                   |                  |                                          |
|                                                               |                                   |                         |                   |                  | 11                                       |
|                                                               |                                   |                         |                   |                  | li                                       |
| File Attachments                                              | 5                                 |                         |                   |                  |                                          |
| File Attachments                                              | 5                                 |                         |                   | I< <             | ∠<br>1-1 of 1 ∨ >                        |
| File Attachments                                              | s<br>Au <u>d</u> it ∥⊳            |                         |                   | < <              | ∠<br>1-1 of 1 ▼ >                        |
| File Attachments                                              | s<br>Audit IID                    | Description             |                   | K K              | ><br>1-1 of 1 → ><br>View                |
| File Attachments C Attachments ttached File eave_of_Absence_A | s<br>Audit IID<br>Application.pdf | Description             | e_Application.pdf | K <              | ✓       1-1 of 1 ✓       View       View |

- Add a **comment** in the **Comment Section** (e.g., "Please review my attached Leave of Absence Application.").
- Click the **View** button to review your attached document.
- Click on the **Submit** button.

| Service Requ                                                                | Service Requests                       |                                      |            |                     |                  |  |
|-----------------------------------------------------------------------------|----------------------------------------|--------------------------------------|------------|---------------------|------------------|--|
| UNITED TRATILITY                                                            |                                        |                                      |            |                     |                  |  |
| My Service Re                                                               | quests                                 |                                      |            |                     |                  |  |
| My Service Requ                                                             | ests                                   |                                      |            |                     |                  |  |
| E Q                                                                         |                                        |                                      |            | K K 1-11 of 11      | ✓ > >   View All |  |
| Request Number Request Type Request Subtype Request Date Status Status Date |                                        |                                      |            |                     |                  |  |
| 270115                                                                      | Upload Leave of Absence<br>Application | Upload Humanities LOA<br>Application | 23/10/2024 | Submission received | 23/10/2024       |  |

• The status column will indicate **Received**, which means that you have successfully created your **Upload Leave of Absence Application** service request, and a notification has been sent to the relevant administrator to process the request.

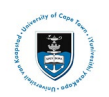

### Part 2: Reviewing your Leave of Absence Service Request Status

• Check your service request **Status** timeously, as the application status may change to either **Submission being processed** or **Incomplete** where the documentation is incomplete or additional information is required. If the application has been approved the status will be updated to **Reviewed** and **Accepted**.

| Service Requ                  | Service Requests                                                            |                                      |            |                            |                  |  |  |
|-------------------------------|-----------------------------------------------------------------------------|--------------------------------------|------------|----------------------------|------------------|--|--|
| UNITARY THE AND A DESCRIPTION |                                                                             |                                      |            |                            |                  |  |  |
| My Service Re                 | quests                                                                      |                                      |            |                            |                  |  |  |
| My Service Requ               | ests                                                                        |                                      |            | <                          | → > >   View All |  |  |
| Request Number                | Request Number Request Type Request Subtype Request Date Status Status Date |                                      |            |                            |                  |  |  |
| 270115                        | Upload Leave of Absence<br>Application                                      | Upload Humanities LOA<br>Application | 23/10/2024 | Submission being processed | 23/10/2024       |  |  |

- A **Submission being processed** status indicates that your application has been sent to the administrator for review and processing.

| Service Requ                                                                | Service Requests                       |                                      |            |                       |                  |  |  |
|-----------------------------------------------------------------------------|----------------------------------------|--------------------------------------|------------|-----------------------|------------------|--|--|
| My Service Requests                                                         |                                        |                                      |            |                       |                  |  |  |
| My Service Requ                                                             | ests                                   |                                      |            | K < <b>1-11 of 11</b> | → > >   View All |  |  |
| Request Number Request Type Request Subtype Request Date Status Status Date |                                        |                                      |            |                       |                  |  |  |
| 270115                                                                      | Upload Leave of Absence<br>Application | Upload Humanities LOA<br>Application | 23/10/2024 | Submission incomplete | 23/10/2024       |  |  |

A **Submission Incomplete** status indicates that your application has outstanding documentation which is required before your application can be assessed.

| Service Requests                                                                                                    |                                        |                                      |              |                     |             |  |  |  |
|----------------------------------------------------------------------------------------------------|----------------------------------------|--------------------------------------|--------------|---------------------|-------------|--|--|--|
|                                                                                                    |                                        |                                      |              |                     |             |  |  |  |
| My Service Requests                                                                                                    |                                        |                                      |              |                     |             |  |  |  |
| My Service Requests                                                                                                    |                                        |                                      |              |                     |             |  |  |  |
| Image: Constraint of the second second sec |                                        |                                      |              |                     |             |  |  |  |
| Request Number                                                                                                    | Request Type                           | Request Subtype                      | Request Date | Status              | Status Date |  |  |  |
| 270115                                                                                                    | Upload Leave of Absence<br>Application | Upload Humanities LOA<br>Application | 23/10/2024   | Submission declined | 23/10/2024  |  |  |  |

A **Submission declined** status indicates that your application is incorrect in some way, or incomplete and you will need to create a new Service Request with the outstanding information. The faculty will add a comment to the service request to indicate what you will be required to update.

| A AN AVEC - THE AVEC AVEC                                               |                              |                 |              |                     |             |  |  |
|-------------------------------------------------------------------------|------------------------------|-----------------|--------------|---------------------|-------------|--|--|
| My Service Requests                                                     |                              |                 |              |                     |             |  |  |
| My Service Requests           IFF         Q         I         √ iew All |                              |                 |              |                     |             |  |  |
| Request Number                                                          | Request Type                 | Request Subtype | Request Date | Status              | Status Date |  |  |
| 270110                                                                  | Upload Immigration Documents |                 | 21/10/2024   | Submission approved | 21/10/2024  |  |  |

• A **Submission approved** status indicates that your documents have been reviewed by an administrator.

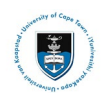

## ✤ Part 3: Updating your Incomplete service request

| Service Requests                                                                                  |                                        |                 |                                      |              |                       |             |  |
|---------------------------------------------------------------------------------------------------|----------------------------------------|-----------------|--------------------------------------|--------------|-----------------------|-------------|--|
| vanite Tanum                                                                                      |                                        |                 |                                      |              |                       |             |  |
| My Service Red                                                                                    | quests                                 |                 |                                      |              |                       |             |  |
| My Service Requests                                                                               |                                        |                 |                                      |              |                       |             |  |
| Image: CQ         K         <         1-11 of 11 v         >         >         I         View All |                                        |                 |                                      |              |                       |             |  |
| Request Number                                                                                    | Request Type                           |                 | Request Subtype                      | Request Date | Status                | Status Date |  |
| 270115                                                                                            | Upload Leave of Absence<br>Application | <del>&lt;</del> | Upload Humanities LOA<br>Application | 23/10/2024   | Submission incomplete | 23/10/2024  |  |

• Click on the Request Type hyperlink to view the administrator's comments an upload the required documentation.

| Update Service Requests |                              |                                  |                        |                       |  |  |  |
|-------------------------|------------------------------|----------------------------------|------------------------|-----------------------|--|--|--|
| LORDE STUDE             |                              |                                  |                        |                       |  |  |  |
| My Request De           | tail                         |                                  |                        |                       |  |  |  |
| University of Cape T    | ōwn                          |                                  |                        |                       |  |  |  |
| Category                | Leave of Absence (LOA) Appli | cations Requ                     | est Number 270115      | Number 270115         |  |  |  |
| Туре                    | Upload Leave of Absence App  | lication Re                      | equest Date 23/10/2024 | quest Date 23/10/2024 |  |  |  |
| Subtype                 | Upload Humanities LOA Applie | cation                           | Status Submission in   | complete              |  |  |  |
| Status Date             | Comment                      |                                  | Ву                     |                       |  |  |  |
| 23/10/2024              | Test                         |                                  | Staff                  |                       |  |  |  |
| Add Comm                | ent ts                       | Update Last Comment              |                        |                       |  |  |  |
| E, Q                    |                              |                                  | I< < <b>1-1</b>        | of 1 🗸 🖒 👌            |  |  |  |
| Attachments             | Au <u>d</u> it ∥⊳            |                                  |                        |                       |  |  |  |
| Attached File           |                              | Description                      |                        | View                  |  |  |  |
| Leave_of_Absence_       | Application.pdf              | Leave_of_Absence_Application.pdf |                        | View -                |  |  |  |
| +←                      |                              |                                  |                        |                       |  |  |  |
| Save                    | Cancel                       |                                  |                        |                       |  |  |  |

- The administrators comment/s will be displayed in the comment field.
- Click on the **+ button** to add the correct/updated documentation.
- Browse and upload the correct document/s.

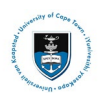

#### Student Systems Support Documentation

| Update Service                   | e Requests                    |                     |           |         |                  |        |     |
|----------------------------------|-------------------------------|---------------------|-----------|---------|------------------|--------|-----|
|                                  |                               |                     |           |         |                  |        |     |
| My Request De                    | tail                          |                     |           |         |                  |        |     |
| University of Cape 1             | Town                          |                     |           |         |                  |        |     |
| Category                         | Leave of Absence (LOA) Applie | cations F           | Request N | umber   | 270115           |        |     |
| Туре                             | Upload Leave of Absence Appl  | ication             | Reques    | st Date | 23/10/2024       |        |     |
| Subtype                          | Upload Humanities LOA Applic  | ation               |           | Status  | Submission incon | nplete |     |
| Status Date                      | Comment                       |                     |           | Ву      |                  | ]      |     |
| 23/10/2024                       | Test                          |                     |           | Staff   |                  |        |     |
| Enter Comment Bel                | ts                            | Update Last Comment |           | -       | <b>←</b>         |        |     |
| Attachments                      | Au <u>d</u> it ∥⊳             |                     |           |         | K K 1-1 of       | 1 🗸    | > > |
| Attached File                    |                               | Description         |           |         |                  | View   |     |
| Leave_of_Absence_Application.pdf |                               |                     |           |         |                  | View   | -   |
| +                                |                               | ·                   |           |         |                  | 1      | 1   |
| Save                             | Cancel                        |                     |           |         |                  |        |     |

- Click on the Add Comment button to open the Comment field.
- Add a comment into the Comment field (e.g. "I have attached the corrected documents")
- Click the **Save** button

| Service Requests                                                                     |                                        |                                      |              |                                |             |  |  |
|--------------------------------------------------------------------------------------|----------------------------------------|--------------------------------------|--------------|--------------------------------|-------------|--|--|
| unanite Tearture                                                                     |                                        |                                      |              |                                |             |  |  |
| My Service Re                                                                        | quests                                 |                                      |              |                                |             |  |  |
| My Service Requests                                                                  |                                        |                                      |              |                                |             |  |  |
| Imploy         I         1-11 of 11 v         >         >         I         View All |                                        |                                      |              |                                |             |  |  |
| Request Number                                                                       | Request Type                           | Request Subtype                      | Request Date | Status                         | Status Date |  |  |
| 270115                                                                               | Upload Leave of Absence<br>Application | Upload Humanities LOA<br>Application | 23/10/2024   | Subsequent submission received | 23/10/2024  |  |  |

• Once your Leave of Absence appeal application has been saved with the updated documentation and comment, the status will be updated to **Subsequent submission received.**